## Comentários

## Como aprovar / rejeitar / marcar como spam / mover para lixeira comentários no wordpress?

01) Acesse o seu Painel Administrativo www.seusite.com.br/wp-admin

02) Após o Login clique em Comentários

03) Selecione os Comentários que deseja após clique em Ações em Massa

ID de solução único: #1511 Autor: : MFORMULA Última atualização: 2015-05-19 15:01

RL: https://faq.mformula.net/content/168/509/pt-br/como-aprovar-\_-rejeitar-\_-marcar-como-spam-\_-mover-para-lixeira-comentários-no-wordpress.ht